# **Retiring Assets**

**Purpose**: Use this document as a reference for retiring assets in ctcLink.

Audience: Financial Asset Manager, Facilities Asset Manager.

You must have at least one of these local college managed security roles:

ZZ Asset Processing

If you need assistance with the above security roles, please contact your local college supervisor or IT Admin to request role access.

From time to time, assets are disposed of, through sales, trade-ins, scrapped, etc. To update ctcLink Asset Management for these disposals, use the Retirement function.

# **Retiring Assets**

#### Navigation: Asset Management > Asset Transactions > Asset Disposal > Retire/Reinstate Asset

- 1. The **Asset Retirements** Find an Existing Value page displays.
- 2. Enter the **Business Unit.**
- 3. Optional to enter or lookup a combination of search criteria to locate an asset or refine results:
  - Asset Identification.
  - Tag Number.
  - Parent ID.
  - Description.
  - Asset Status.
- 4. Select the **Search** button.
- 5. The **Retire Assets** page displays. Use it to perform a financial transaction on an asset.
- 6. Use the **Retire As** drop-down arrow to select the appropriate type of retirement transaction.
- 7. Select the **Go** button.

| ✓ Retire Assets               | Retire/Reinstate Asset                                                               |                       |                                   |          |  |  |
|-------------------------------|--------------------------------------------------------------------------------------|-----------------------|-----------------------------------|----------|--|--|
| Retire Assets Other Opt       | ions By <u>C</u> hartfield Child <u>A</u> s                                          | ssets                 |                                   |          |  |  |
| Unit                          | WA160 Asset ID 62964                                                                 | 40 Gater 4x2 Tractor  | Tag 629640 In Service Audit Loss  |          |  |  |
| Trans Date                    | 02/08/2024                                                                           | Acctg Date 02/08/2024 | Rate Type CRRNT V In Physical Use |          |  |  |
| Book                          |                                                                                      |                       | Q    4 4 1 of 1 v  >      1       | View All |  |  |
| Book Name                     | WACTC MAIN BOOK                                                                      | Base Currency         | USD As Of 02/08/2024              |          |  |  |
| Retire As                     | Retirement by Sale                                                                   | Go Reinstate          | Quantity 1.0000                   |          |  |  |
|                               | Abandonment<br>ABO Settlement                                                        |                       | Cost 5,774.00                     |          |  |  |
| Retirement                    | Auto-Retire Fully Depr Assets<br>Cannibalize for Other Assets<br>Casualty Loss       |                       | Q    4 4 1 of 1 v  >  >  >  Vie   | ew All   |  |  |
| Date/Time<br>*Disposal Code   | Disappeared Assets<br>Disposal Due to Theft<br>Donated to External Group<br>Expensed | v                     | Ret Status Unretired              |          |  |  |
| Quantity                      | Like Kind Exchange<br>Missing Asset                                                  | 4                     | Retirement Amt 0.00 USD           | )        |  |  |
| Removal Cos                   | Retirement by Sale Returned to Inventory Scrapped Assets                             | 0.00 RC Curr USD      | Base Removal Cost 0.00            |          |  |  |
| Proceeds                      | Traded In for another Asset                                                          | 0.00 Pr Curr USD 📑    | Base Proceeds 0.00                |          |  |  |
| Convention                    | Actual Month                                                                         | ~                     | Accum Depr 0.00                   |          |  |  |
| Trans Code                    |                                                                                      | ~                     | Gain/Loss 0.00                    |          |  |  |
| Retire Option                 | Calculate Gain/Loss                                                                  | Override Accum        | Overrided Accum                   |          |  |  |
| Comments (0) Atta             | achments (0)                                                                         |                       |                                   |          |  |  |
| Save Return to Search         | Previous in List Next in List                                                        | Notify                |                                   |          |  |  |
| Letire Assets   Other Options | By Chartfield   Child Assets                                                         |                       |                                   |          |  |  |

Unsure if the asset is a (G) Governmental or (P) Proprietary cost type? Select the By
 Chartfield tab page and then select the Chartfields tab.

| Ketire Assets | 3                                    |                           |            |              |           |         | Retire/Reinstate | Asset               |            |          |                | ŵ        |
|---------------|--------------------------------------|---------------------------|------------|--------------|-----------|---------|------------------|---------------------|------------|----------|----------------|----------|
| Retire Assets | <u>O</u> ther Option                 | ns By                     | Chartfield | Child Assets |           |         |                  |                     |            |          | New            | Window   |
|               | Unit WA                              | 160                       | Asset      | ID 629640    | Gater 4x2 | Tractor |                  | Tag 62              | 29640 In S | Service  |                |          |
| Book          |                                      |                           |            |              |           |         |                  |                     | Q          | I        |                | View Al  |
|               | Book Name WA                         | CTC                       | MAIN BO    | ок           | Currency  | y USD   |                  | Group ID            |            |          |                |          |
| Retirement    |                                      |                           |            |              |           |         |                  |                     | Q          | 1 of 1 🗸 |                | /iew All |
| Cost<br>Cost  | Date 02                              | /08/24 3:24:              | 39PM       |              |           |         |                  |                     |            |          | 1-1 of         | 1 ¥      |
| Category      | Cost Type                            | Oper<br>Unit              | Fund       | Арргор       | Dept      | Class   | State Purpose    | PC Business<br>Unit | Project    | Activity | Source<br>Type | Pro      |
| EQUIP         | G                                    | 7160                      | 997        |              | 71148     | 211     | N                |                     |            |          |                |          |
| •             | 1                                    |                           |            | 1            | 1         |         | 1                |                     |            |          |                | ÷        |
| Save R        | eturn to Search<br>Other Options   E | Previous<br>by Chartfield | in List    | Next in List | Notify    |         |                  |                     |            |          |                |          |

- 8. Back on the **Retire Assets** tab, the updated page displays. Use the **Retirement** section to enter the disposal accounting information for the asset:
  - a. Enter the amount of any costs to remove the asset from your possession in the **Removal Cost** field.
  - b. Enter the amount of any proceeds for the transaction in the **Proceeds** field.
  - c. Select the proper **Trans Code** to generate proper accounting treatment. You can find the funding source on the By Chartfield tab. If the Fund is 997, use Governmental Funding, else choose Proprietary Funding.
- 9. Select Save.

| Retire Assets                                  |                                |                                                                 |                      | Retire/Re                  | instate Asset                                                       |                                |
|------------------------------------------------|--------------------------------|-----------------------------------------------------------------|----------------------|----------------------------|---------------------------------------------------------------------|--------------------------------|
| Retire Assets                                  | <u>O</u> ther Op               | tions By <u>C</u> hartfield                                     | hild Assets          |                            |                                                                     |                                |
|                                                | Unit<br>Trans Date             | WA160 Asset ID<br>02/08/2024                                    | 629640<br>Acctg Date | Gater 4x2 Tractor          | Tag     629640     In Servi       Rate Type     CRRNT ▼     □ In Ph | ce<br>Audit Logs<br>ysical Use |
| Book                                           |                                |                                                                 |                      |                            | Q I 4 1 of                                                          | 1 🗸 🕨 🕅 I View All             |
| E                                              | Book Name<br>Retire As         | WACTC MAIN BOOK<br>Retirement by Sale                           | ✓ G₀                 | Base Currency<br>Reinstate | USD As Of 02/08<br>Quantity 1.000<br>Cost 5,774.                    | 2024<br>)<br>00                |
| Retirement                                     |                                |                                                                 |                      |                            | Q I 1 of 1                                                          | ✓ ► ► View All                 |
| *Dis                                           | Date/Time<br>sposal Code       | 02/08/24 3:24:39PM<br>Retirement by Sale                        | ~                    |                            | Ret Status New                                                      |                                |
|                                                | Quantity                       | ·                                                               | -1.0000              |                            | Retirement Amt                                                      | -5,774.00 USD                  |
| Re                                             | emoval Cost                    |                                                                 | 0.00                 | RC Curr USD Q              | Base Removal Cost                                                   | 0.00                           |
|                                                | Proceeds                       | Actual Month                                                    | 0.00                 | Pr Curr USD 🔍 🖺            | Base Proceeds                                                       | 0.00                           |
|                                                | Trans Code                     | Governmental Funding                                            | ~                    |                            | Gain/Loss                                                           | 0.00                           |
| R                                              | etire Option                   | Calculate Gain/Loss                                             | ~                    | Override Accum             |                                                                     |                                |
| Comments (0) Save Return Retire Assets   Other | Atta<br>to Search<br>r Options | chments (0)<br>Previous in List<br>By Chartfield   Child Assets | in List Notify       |                            |                                                                     |                                |

If you get an error message, you may have forgotten to change the Trans Code. Only
 Governmental Funding and Proprietary Funding are valid Trans Codes.

10. The updated **Retire Assets** page displays with the asset status or tag as 'Disposed'.

| Retire Assets Other Opt                                               | ions By <u>C</u> hartfield Child <u>Assets</u>                                                                                                    |
|-----------------------------------------------------------------------|----------------------------------------------------------------------------------------------------|
| Unit<br>Trans Date                                                    | WA160 Asset ID 629640 Gater 4x2 Tractor Tag 629640 Disposed Audit Logs<br>02/08/2024 III Acctg Date 02/08/2024 III Rate Type CRRNT V In Physical Use                                                 |
| Book                                                                  | Q I I I I I I I I View All                                                                                                    |
| Book Name<br>Retire As                                                | WACTC     MAIN BOOK     Base Currency     USD     As Of     02/08/2024       Retirement by Sale     Go     Reinstate     Quantity     1.0000       Copy Changes to Other Books     Cost     5,774.00 |
| Retirement                                                            | Q I I I I I I I I View All                                                                                                    |
| Date/Time<br>*Disposal Code                                           | 02/08/24 3:24:39PM Ret Status New                                                                                                    |
| Quantity                                                              | -1.0000 🍄 Retirement Amt -5,774.00 USD                                                                                                    |
| Removal Cost                                                          | 0.00         RC Curr         USD         Q         Base Removal Cost         0.00                                                                                                    |
| Proceeds                                                              | 0.00 Pr Curr USD 🔍 陆 Base Proceeds 0.00                                                                                                    |
| Convention                                                            | Actual Month   Accum Depr 0.00                                                                                                    |
| Trans Code<br>Retire Option                                           | Governmental Funding     Gain/Loss     0.00       Calculate Gain/Loss     Override Accum                                                                                                    |
| Comments (0) Atta Save Return to Search Retire Assets   Other Options | chments (0) Previous in List Notify By Chartfield   Child Assets                                                                                                    |

11. Next, navigate to QRG <u>Viewing Retired Assets</u> to review the asset cost history information.

Retired assets still need to be processed through <u>Depreciation Calculation</u>, <u>Create</u> <u>Accounting Entries</u>, and <u>Close Depreciation</u>.

### **Video Tutorial**

The video below demonstrates the process actions described in the steps listed above. There is no audio included with this video. Select the play button to start the video.

## Video Tutorial Via Panopto

View the external link to <u>Retiring Assets.</u> This link will open in a new tab/window.